# 座長・演者・審査員向け ZOOM マニュアル

# 第140回北海道整形災害外科学会

## 2021年5月版

#### ZOOM(アプリ)のインストールについて(必須)

第 140 回北海道整形災害外科学会では、ZOOM を使用した配信にて学会を開催します。ご発表及びご視聴の際には ZOOM(アプリケーション)をインストールした PC が必要です。ZOOM はスマーフォンやタブレット端末でも使用 できますが、当学会では PC をお使いいただきますようお願いいたします。

#### インストール手順

- ZOOM ウェブサイトの「ダウンロード」ページにアクセスします。
   URL https://zoom.us/download#client\_4meeting
- 2. 画面の案内に従って「ミーティング用 Zoom クライアント」をダウンロードしてください。
- ※ダウンロードページへのリンクは、ページの一番下にあります

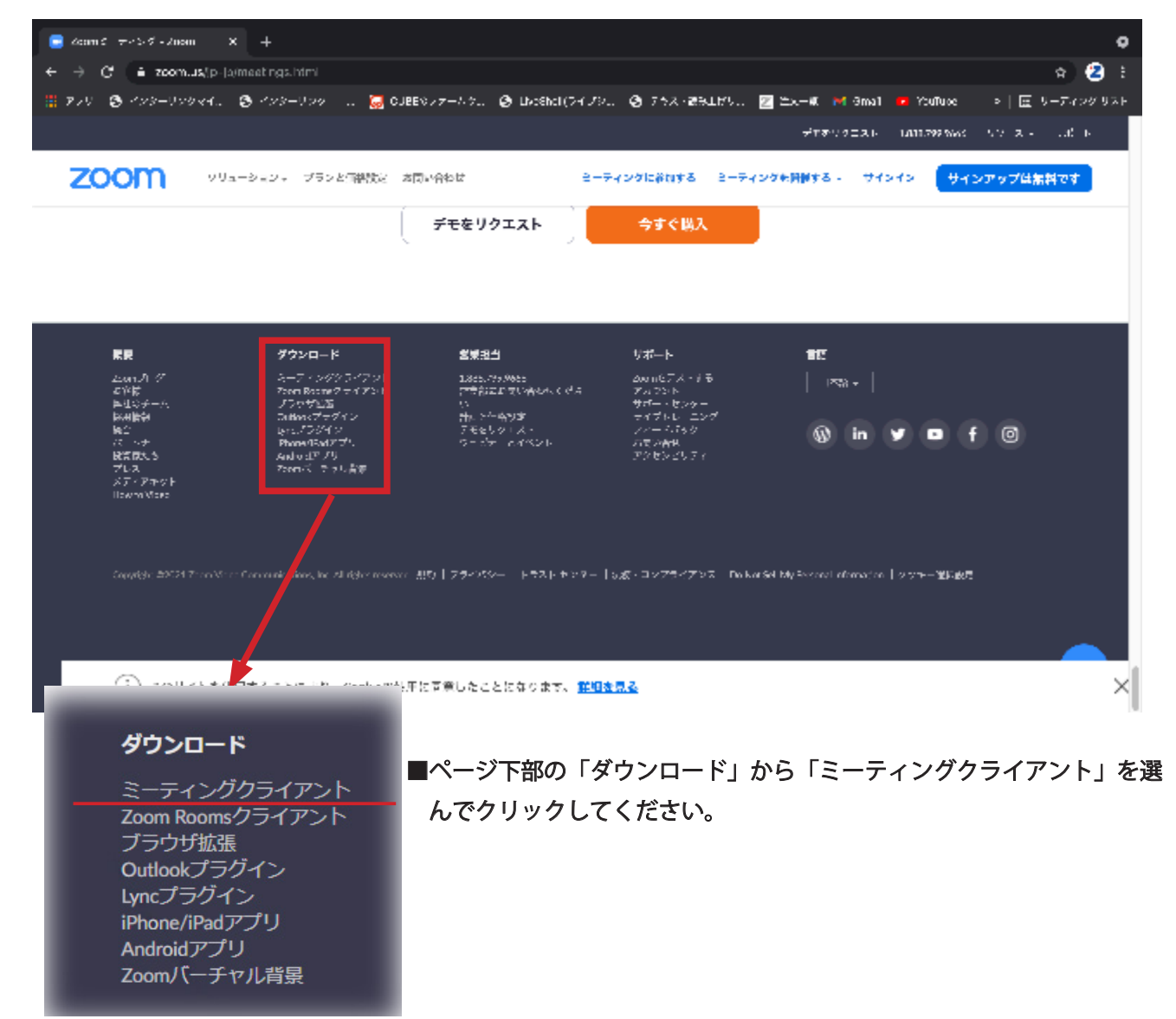

■ ZOOM「ダウンロードセンター」のページに遷移します。一番上の「ミーティング用 ZOOM クライアント」のダウ ンロードボタンをクリックしてください。Windows64bit 版をご使用の場合は「Windows64 ビット用のダウンロード」 をクリックしてください

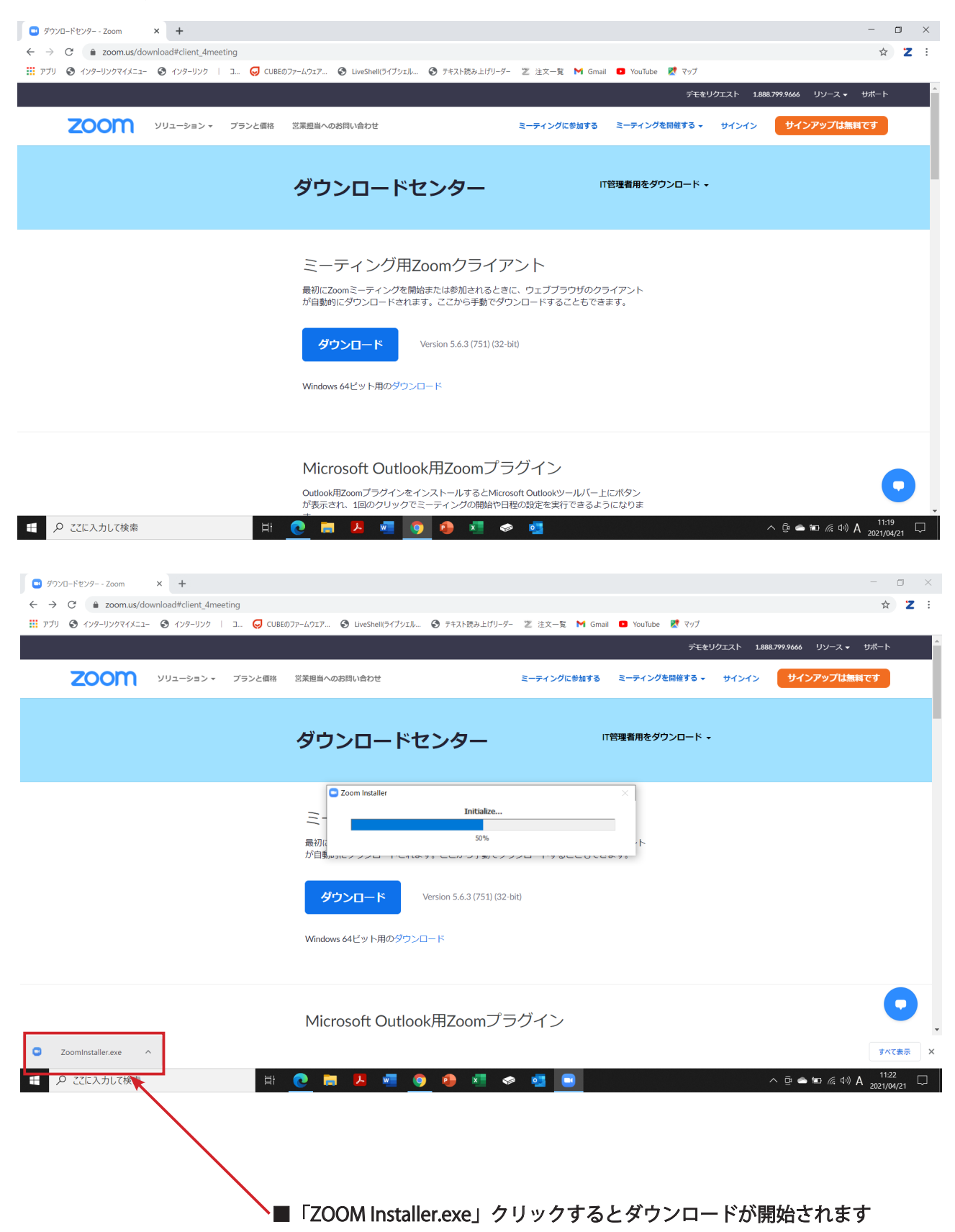

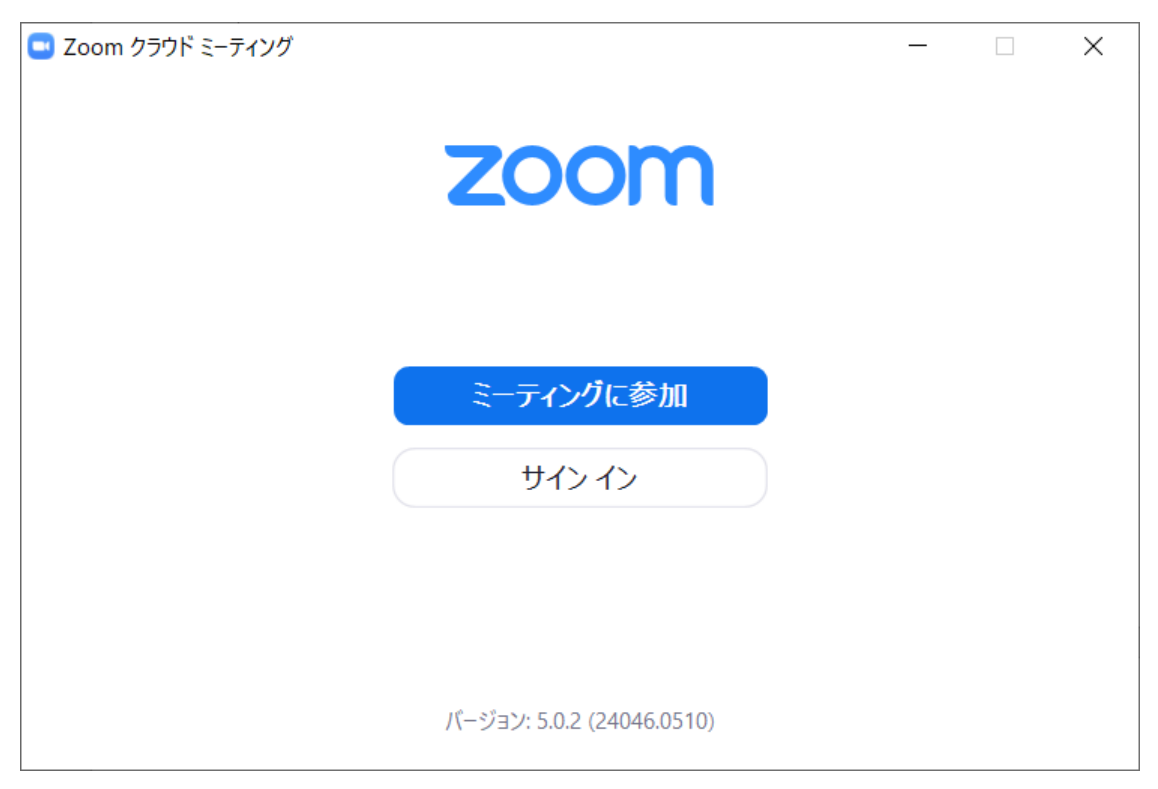

■サインイン画面が表示され、ダウンロード・インストールが完了します

#### ZOOM アカウント取得

ZOOM のダウンロードが完了したら、引き続きアカウントの取得を行ってください。取得したアカウントをアクティ ブにすることで、簡単に視聴参加できます。

#### アカウント取得手順

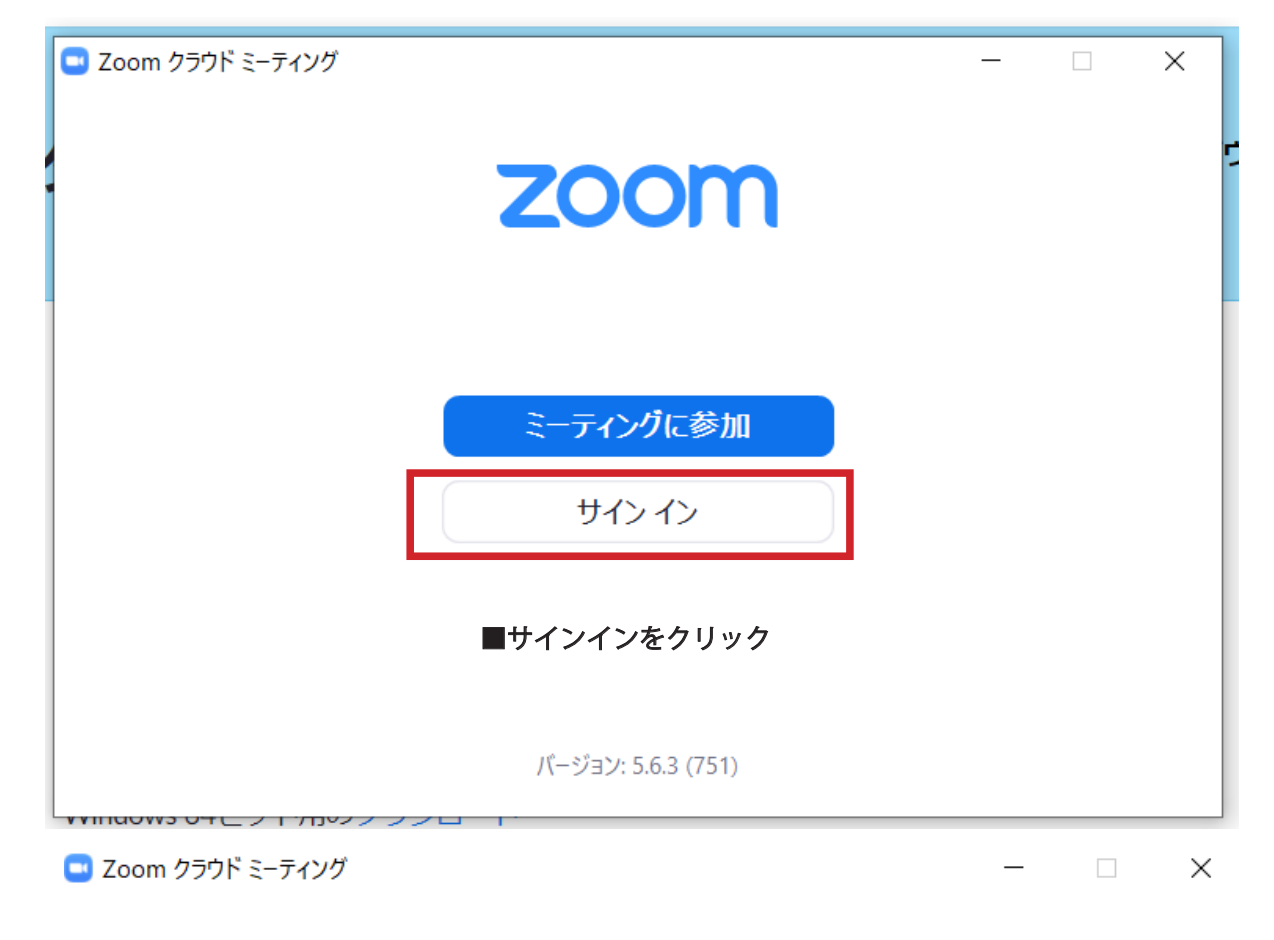

サインイン

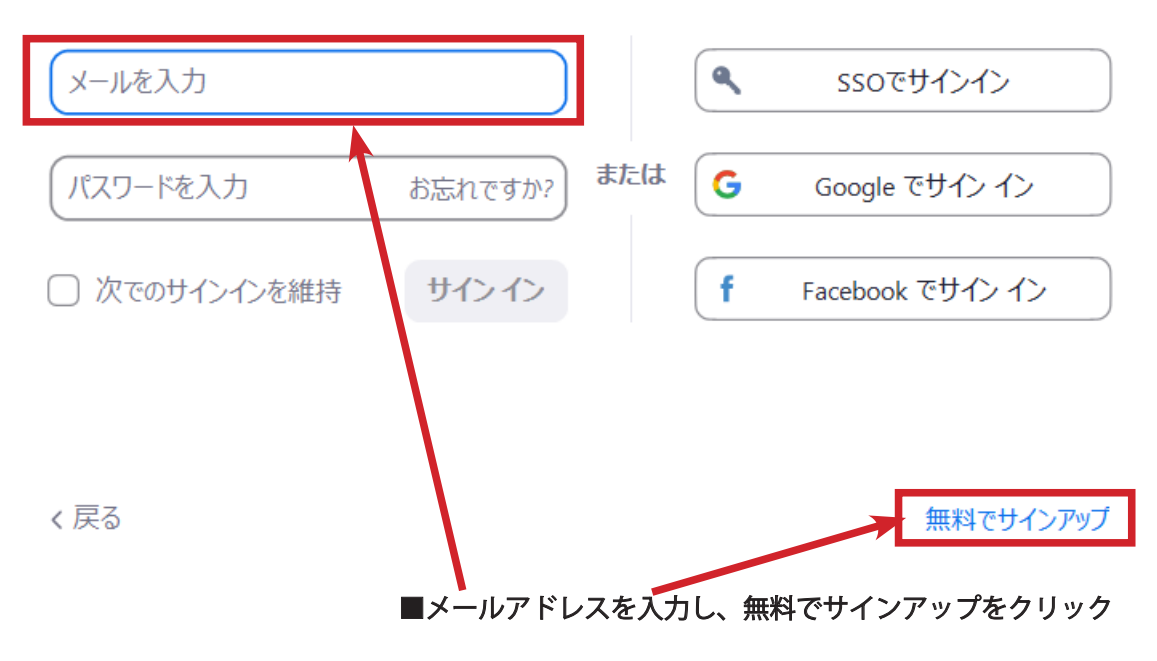

## 検証のために、誕生日を確認してください。

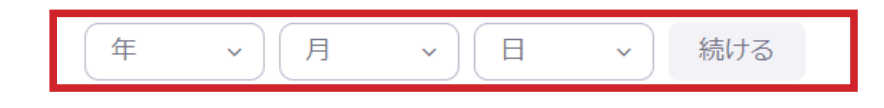

このデータは保存されません

ご自身の生年月日を入力し「続ける」をクリック

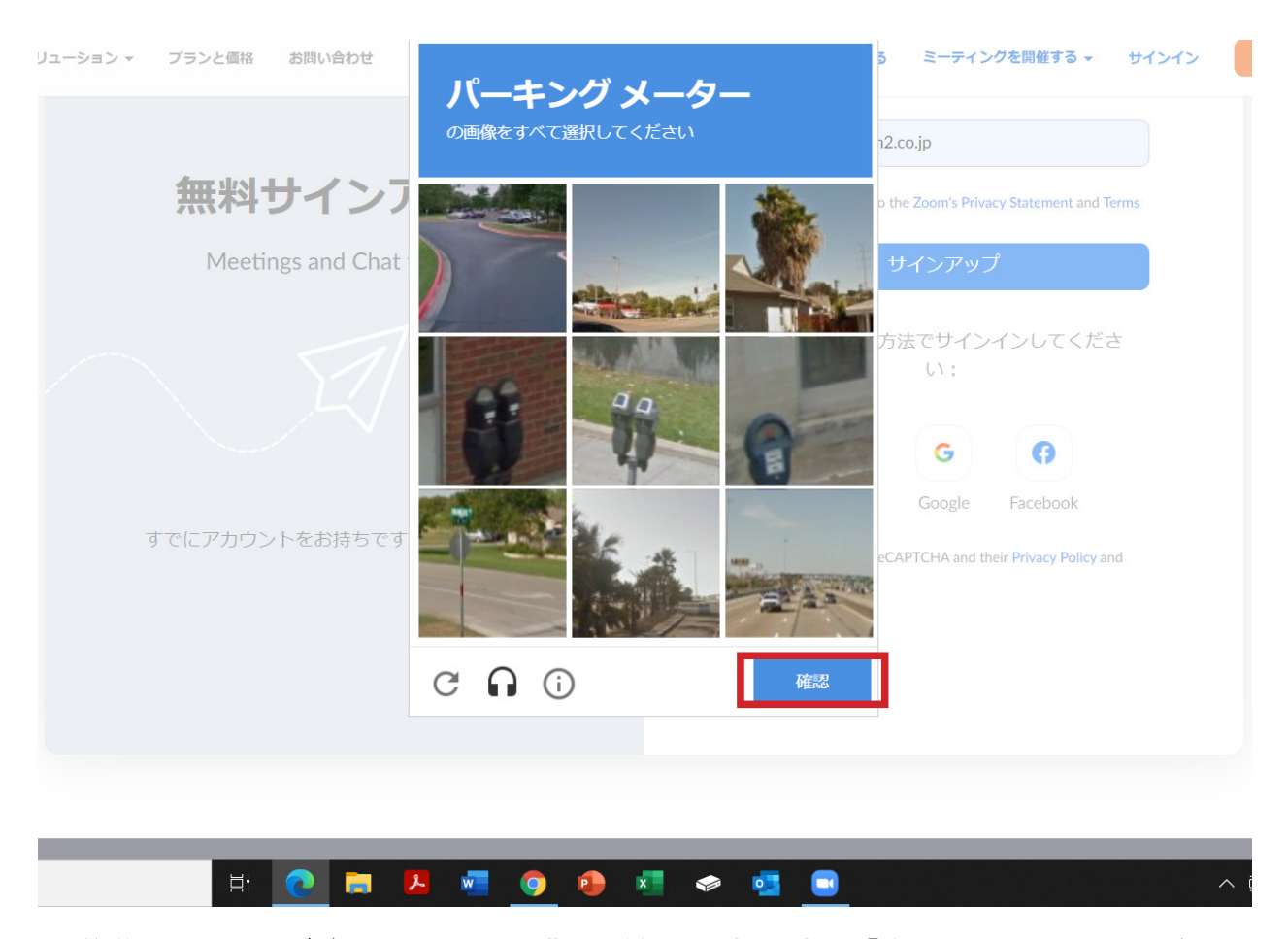

■簡単なテスティングがあります。画面の指示に従って写真を選択し「確認」をクリックしてください

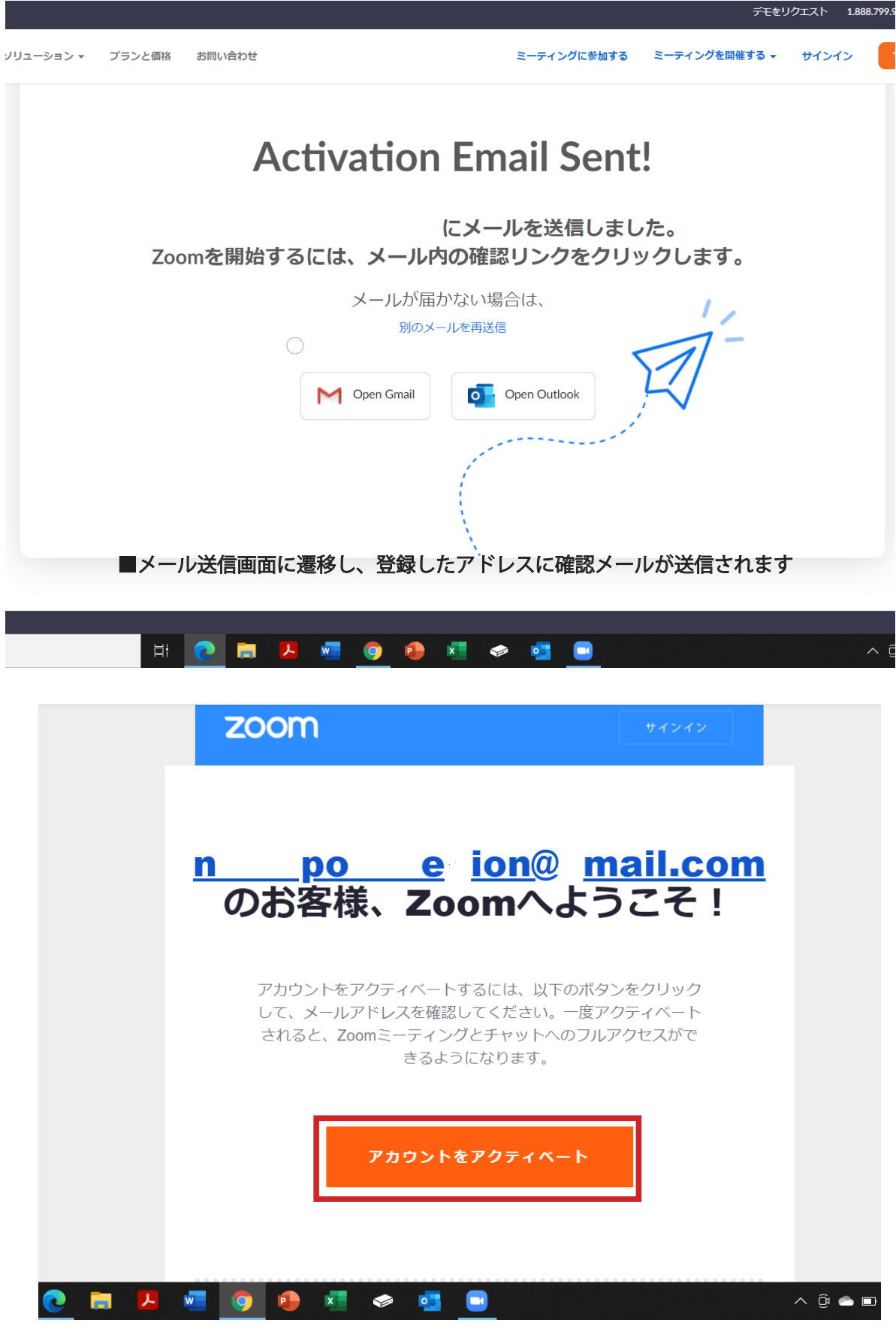

■確認メールの「アカウントをアクティベート」をクリック

|                                                                                                    | メールアドレス                                                                                                    |
|----------------------------------------------------------------------------------------------------|----------------------------------------------------------------------------------------------------|
|                                                                                                    |                                                                                                    |
| 無料サインアップ                                                                                                    | By signing up, I agree to the Zoom's Privacy Statement and Terms of Service.                                                                                                    |
| Meetings and Chat for free                                                                                                    | サインアップ                                                                                                    |
|                                                                                                    | または、次の方法でサインインしてください:                                                                                                    |
|                                                                                                    | ۹ 6 6                                                                                                    |
|                                                                                                    | SSO Google Facebook                                                                                                    |
| すでにアカウントをお持ちですか? <b>サインイン</b>                                                                                                    | Zoom is protected by reCAPTCHA and their <b>Privacy Policy</b> and <b>Terms of Service</b> apply.                                                                                                  |
|                                                                                                    |                                                                                                    |
|                                                                                                    |                                                                                                    |
| H: 🔿 🐂 🖪 🐖 🍙                                                                                                    |                                                                                                    |
|                                                                                                    |                                                                                                    |
|                                                                                                    | インアッノ画山か起動しまり。<br>  ス「サインマップ」また!!…な! スイギナい                                                                                                    |
|                                                                                                    |                                                                                                    |
| デモをリクエスト<br>ミーティングをスケジュールする ミーティングに参加す                                                                                                    | 1.<br>する                                                                                                    |
| デモをリクエスト<br>ミーティングをスケジュールする ミーティングに参加す<br>名                                                                                                    | 1<br>する<br>■氏名の登録                                                                                                    |
| デモをリクエスト<br><b>ミーティングをスケジュールする ミーティングに参加</b><br>名<br>「下のお名前を入力してください                                                                                                    | <sup>1</sup><br>す <sup>5</sup><br>■氏名の登録<br>ご自身の(名)(姓)を漢字で入力してください                                                                                                    |
| デモをリクエスト<br>ミーティングをスケジュールする ミーティングに参加す<br>名<br>「下のお名前を入力してください」<br>姓                                                                                                    | 1<br>まる<br>■氏名の登録<br>ご自身の(名)(姓)を漢字で入力してください                                                                                                    |
| デモをリクエスト<br>ミーティングをスケジュールする ミーティングに参加す<br>名<br>「のお名前を入力してください<br>姓<br>名字を入力してください                                                                                                    | 1<br>ずる<br>■氏名の登録<br>ご自身の(名)(姓)を漢字で入力してください                                                                                                    |
| デモをリクエスト<br>ミーティングをスケジュールする ミーティングに参加す<br>名<br>「下のお名前を入力してください<br>姓<br>名字を入力してください<br>パスワード                                                                                                    | 1<br>まま ■氏名の登録 ご自身の(名)(姓)を漢字で入力してください ■パスワードの設定                                                                                                    |
| デモをリクエスト<br>ミーティングをスケジュールする ミーティングに参加<br>名<br>「のお名前を入力してください<br>姓<br>「ペスワード」<br>「パスワード」                                                                                                    | 1<br>■ 氏名の登録<br>ご自身の(名)(姓)を漢字で入力してください<br>■ パスワードの設定<br>ZOOM アカウントで使用するパスワードを設定し                                                                                                    |
| デモをリクエスト<br>ミーティングをスケジュールする ミーティングに参加:<br>名<br>「のお名前を入力してください<br>姓<br>「スワード<br>「パスワードを確認する                                                                                                    | 1<br>すう ■氏名の登録<br>ご自身の(名)(姓)を漢字で入力してください<br>■パスワードの設定<br>ZOOM アカウントで使用するパスワードを設定し<br>てください。                                                                                                    |
| デモをリクエスト ミーティングをスケジュールする ミーティングに参加: 名 下のお名前を入力してください 姓 名字を入力してください パスワード パスワードを確認する                                                                                                    | 1<br>■ 氏名の登録<br>ご自身の(名)(姓)を漢字で入力してください<br>■ パスワードの設定<br>ZOOM アカウントで使用するパスワードを設定し<br>てください。<br>※参加登録や学会視聴画面へのID・パスワード                                                                               |
| ミーティングをスケジュールする ミーティングに参加: 名 下のお名前を入力してください 姓 名字を入力してください パスワード パスワードを確認する 私はロボットではあり ションドングをついます。                                                                                                    | 1<br>■ 氏名の登録<br>ご自身の(名)(姓)を漢字で入力してください<br>■ パスワードの設定<br>ZOOM アカウントで使用するパスワードを設定し<br>てください。<br>※参加登録や学会視聴画面へのID・パスワード<br>とは異なりますのでご注意ください                                                           |
| ミーティングをスケジュールする ミーティングに参加: 名 名 下のお名前を入力してください 姓 名字を入力してください パスワード パスワード パスワードを確認する パスワードではあり ません アライパシー・利用規約                                                                                                    | <ul> <li>■氏名の登録<br/>ご自身の(名)(姓)を漢字で入力してください</li> <li>■パスワードの設定<br/>ZOOM アカウントで使用するパスワードを設定し<br/>てください。</li> <li>※参加登録や学会視聴画面へのID・パスワード<br/>とは異なりますのでご注意ください</li> <li>■私はロボットではありませんにチェック</li> </ul> |
| ミーティングをスケジュールする ミーティングに参加: 名 第 下のお名前を入力してください 姓 名字を入力してください パスワード パスワード パスワードを確認する パスワードを確認する パスワードではあり ここの正式のののののののののののののののののののののののののののののののののの                                                                                                    | <ul> <li>ままままでのでで注意ください。</li> <li>私はロボットではありませんにチェック</li> </ul>                                                                                                    |
| ミーティングをスケジュールする ミーティングに参加: 名 下のお名前を入力してください 姓 名字を入力してください パスワード パスワード パスワードを確認する パスワードを確認する パスワードを確認する アクリードを確認する アクリード アクリードを確認する アクリードを確認する アクリードを確認する アクリードを確認する アクリードを確認する アクリードを確認する アクリードを確認する アクリードを確認する アクリードを確認する アクリードを確認する アクリードを確認する アクリード アクリードを確認する アクリードを確認する アクリードを確認する アクリードを確認する アクリードを確認する アクリードを確認する アクリードを確認する アクリードを確認する アクリードを確認する アクリードを確認する アクリードを確認する アクリードを確認する アクリードを確認する アクリードを確認する アクリードを確認する アクリードを確認する アクリードを確認する アクリードを確認する アクリードを確認する アクリードを確認する アクリードを確認する アクリードを確認する アクリードを確認する アクリードを確認する アクリードを確認する アクリードを確認する アクリードを確認する アクリードを認識する アクリードを確認する アクリードを確認する アクリードを確認する アクリードを確認する アクリードを確認する アクリードを確認する アクリードを確認する アクリードを確認する アクリードを確認する アクリードを確認する アクリードを確認する アクリードを認識する アクリードを認識する アクリードを認識する アクリードを認識する アクリードを認識する アクリードを認識する アクリードを認識する アクリードを認識する アクリードを認識する アクリードを認識する アクリードを認識する アクリードを認識する アクリードを認識する アクリードを認識する アクリードを認識する アクリードを認識する アクリードを認識する <td>************************************</td> | ************************************                                                                                                    |
| ミーティングをスケジュールする       ミーティングに参加:         名          下のお名前を入力してください          改          名字を入力してください          パスワード          パスワード          パスワードを確認する          ションパンテード          小なワード          パスワードを確認する          アンパンテード          小なりードを確認する          アンパンテードの時期          アンパンテードの時期          アンパンテージの時期          の等または中等(幼稚園から高校)教育機関の代理として<br>てサイン・インなさっていますか?          しはい       いいえ                                                                                                    | <ul> <li>ままままでのでで注意ください。</li> <li>私はロボットではありませんにチェック</li> <li>入力が終わったら「続ける」をクリック</li> </ul>                                                                                                    |

■続けるをクリックすると「仲間を招待する」という画面に遷移しますが「手順をスキップする」で OK です。 これでアカウント取得は完了です。

#### MAC へのインストールについて

■ Macintosh をお使いの場合は、インストールを行う前に以下の設定内容を確認・変更する必要があります。

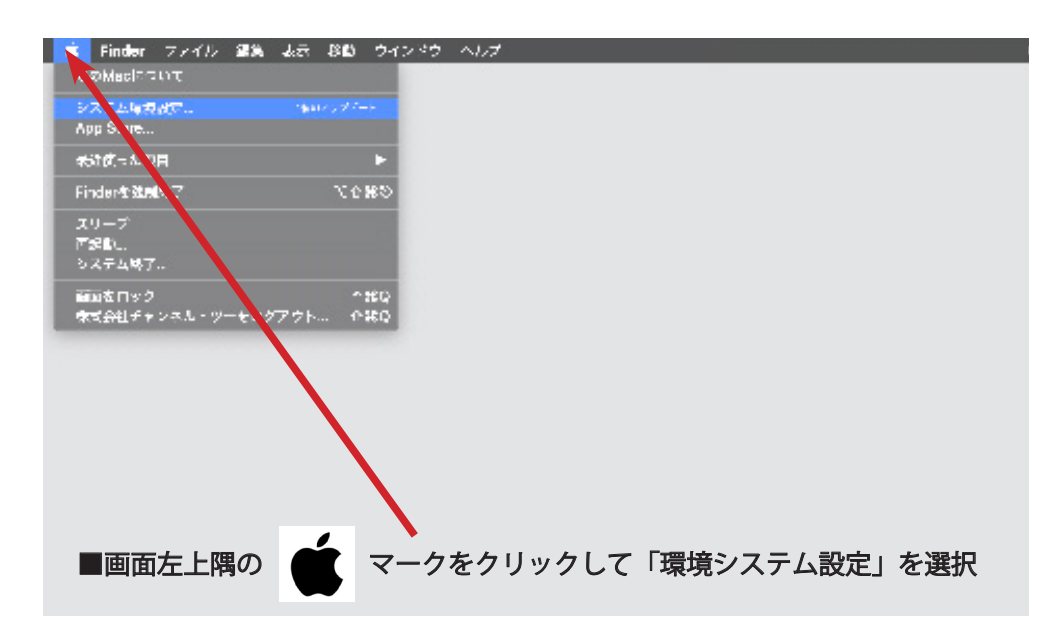

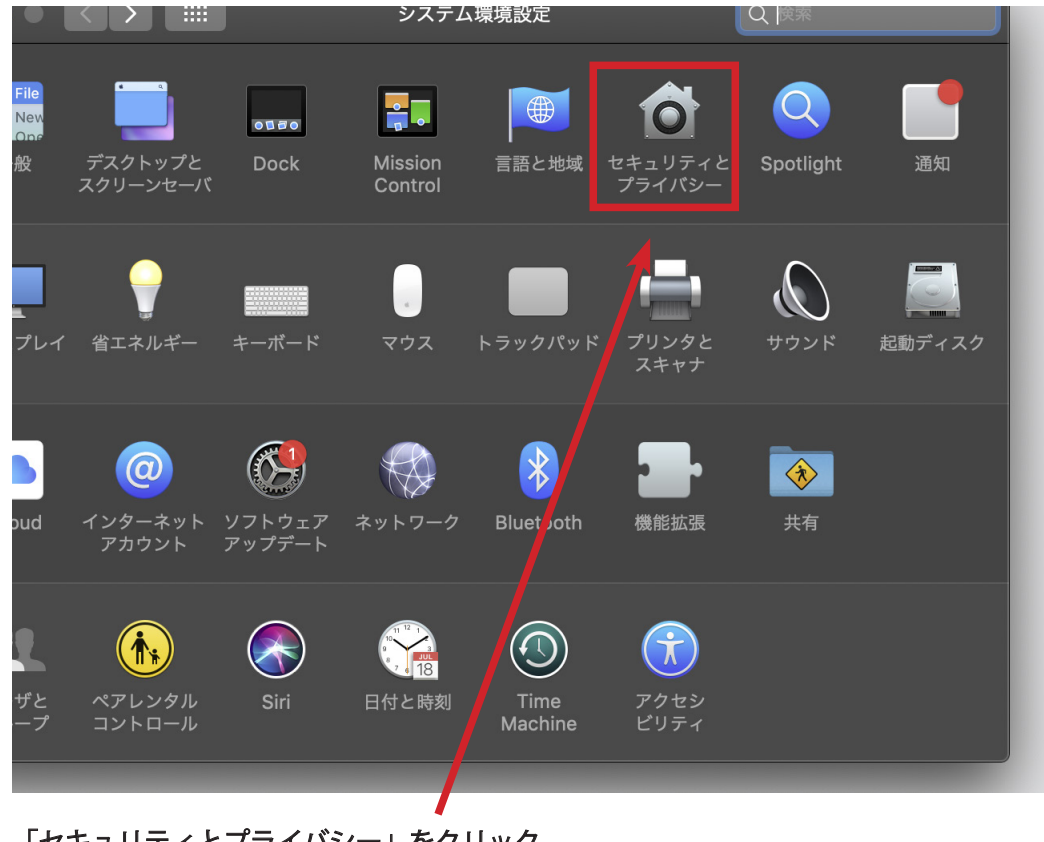

「セキュリティとプライバシー」をクリック

| <b>システム環境設定</b> 編集 表示 ウインドウ ヘルプ                                                                                                    |
|----------------------------------------------------------------------------------------------------|
| <ul> <li>く ) …</li> <li>セキュリティとプライバシー</li> <li>Q 検索</li> </ul>                                                                              |
| 一般 FileVault ファイアウォール プライパシー                                                                                                    |
| このユーザのログインパスワードが設定されています パスワードを変更                                                                                                    |
| <ul> <li>✓ スリープとスクリーンセーバの解除にパスワードを要求 開始後: 5分後に</li> <li>● 画面がロックされているときにメッセージを表示</li> <li>□ックのメッセージを設定</li> <li>✓ 自動ログインを使用不可にする</li> </ul> |
| ダウンロードしたアプリケーションの実行許可:<br>App Store                                                                                                    |
| ● App Storeと確認済みの開発元からのアプリケーションを許可                                                                                                    |
| ()<br>変更できないようにするにはカギをクリックします。 詳細 ?                                                                                                    |

■「鍵マーク」をクリックし、PC に設定されているログインパスワードを入力してください。「一般」ダブをクリッ クし「ダウンロードしたアプリケーションの実行許可」の「App Store と確認済みの開発元からのアプリケーショ ンを許可」を選択してください。設定を保存するには再び「鍵」マークをクリックします。ダウンロード及びサイン インの手順は Windows と同じです。

#### Live-web 会場へのログイン

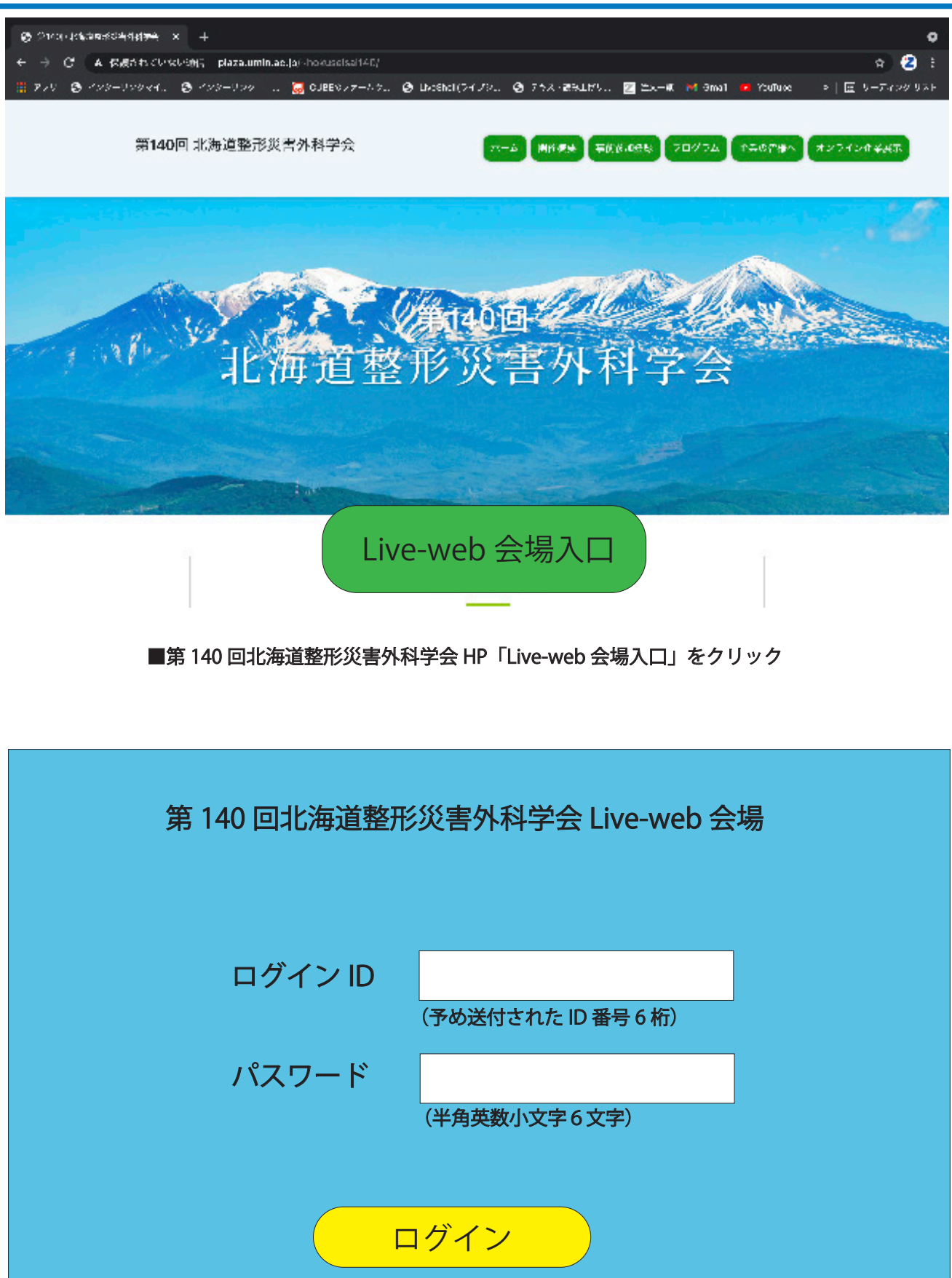

■予め送られた ID 番号とパスワードを入力してログインボタンを押す

#### 視聴会場(チャンネル)・セッションへの入室

| НОМЕ     | 6月          | 5日              | 6日                |                |   |
|----------|-------------|-----------------|-------------------|----------------|---|
|          |             |                 |                   | 6日             |   |
|          |             | チャンネル           | チャンネル             | Ⅲチャンネル         |   |
|          | 8:40~8:50   | 開会挨拶(Iチャンネル)    |                   |                |   |
|          |             | 1-   -1         | 1-    -1<br>陜朗筠 1 | 1- Ⅲ -1<br>〒開筋 |   |
|          | 9:00~10:00  | 座長:〇〇〇〇         | 座長:〇〇〇〇           | 座長:〇〇〇〇        |   |
| + 1270 0 |             |                 |                   | (■■)           |   |
|          |             | 1-   -2         | 1-    -2          | 1-     -2      |   |
|          | 10:10~11:10 |                 | 旅 関即 ∠            |                |   |
|          |             |                 |                   |                |   |
|          |             | 1-   -3         | 1- II -3          | 1- III -3      |   |
|          | 11:20~12:20 | 股関節3            | 膝関節3              | 手・手関節          |   |
|          |             | 座長:0000         | 座長:0000           | 座長:0000        |   |
|          |             |                 |                   | (              |   |
|          | 12:30~13:30 | 総会(評議員会) Iチャンネル |                   |                |   |
|          |             | <u> </u>        |                   | <u>.</u>       | ļ |
|          |             |                 |                   |                |   |
|          |             |                 |                   |                |   |
|          |             |                 |                   |                |   |
|          |             |                 |                   |                |   |
|          |             |                 |                   |                |   |
|          |             |                 |                   |                |   |

- ・視聴参加者=視聴を希望するセッションを選んでクリック。
- ・座長・審査員・演者=ご自身が担当する、または発表するセッションを選んでクリック。

■セッションを選んで直感的にクリックしてください。

| ライブ配信                                                            | プログラム                                                   | ■日付、チ・<br>選択で <sup>:</sup> | ャンネルを<br>きます                  |            |
|------------------------------------------------------------------|---------------------------------------------------------|----------------------------|-------------------------------|------------|
| 6月5日(土                                                           | .)                                                      | 6月                         | 6日 (日                         |            |
| チャンネル                                                            | チャンジ                                                    | ネル                         | Ⅲチャンネル                        |            |
| 6月5日(土)8:40~8:50<br>開会式                                          | チャンネル                                                   |                            | 配信終了                          |            |
| 6月5日(土)9:00~10:00                                                | )                                                       |                            |                               |            |
| 1-I-1     股関節1       座長:○○     ○○       1-I-1-1     ●●           | ■■)<br><sup>(</sup> ( ( ( ( ( ( ( ( ( ( ( ( ( ( ( ( ( ( | £۱)                        | 配信中                           |            |
| 1-1-1-2                                                          |                                                         | //+/<br>.)                 |                               |            |
| 1- -1-3 🔳 🔳 (                                                    | 〇〇〇大学 整形外科                                              | )                          |                               |            |
| 1-Ⅰ-1-4 ■ ■■ (С                                                  | ○○○病院 整形外科                                              | )                          |                               |            |
|                                                                  |                                                         | 科)<br>利)                   |                               |            |
|                                                                  |                                                         | 小十 <i>)</i><br>            |                               |            |
| 座長・演者・審査員                                                        | 視聴参加                                                    | HOME に戻る                   |                               |            |
| 1                                                                | 1                                                       | 1                          |                               |            |
| ■座長・演者・審査員                                                       | ■視聴される場合は                                               | ■ HOME に戻る                 | 6場合                           |            |
| の方はここをクリック                                                       | ここをクリック                                                 | はここをクリ                     | ック                            |            |
| ■「座長・演者・審査員」クリッ<br>セッション開始の 20 分前に                               | クすると ZOOM が起動<br>には入室してください。社                           | します。ご自身のアカ<br>見聴のみの場合は「視明  | ウントでログインしてく†<br>*参加」をクリックしてく† | ださい<br>ださい |
| 6月5日(土)10:10~11:1<br><u>1-1-2</u> 股関節2<br>座長:〇〇〇〇〇( <b>二〇〇</b> ) | 0  チャンネル                                                |                            | 配信準備中                         |            |
| 1-   - 2- 1 <b>III II</b> ((                                     |                                                         | 斗)                         |                               |            |
| 1- -2-2                                                          | 〇〇〇大学 整形外科)                                             |                            |                               |            |
| 1- -2-3                                                          | 〇〇大学 整形外科)                                              |                            |                               |            |
|                                                                  |                                                         | 31)                        |                               |            |
|                                                                  |                                                         | 4/                         |                               |            |
| 座長・演者・審査員                                                        | 視聴参加                                                    | HOME に戻る                   |                               |            |
|                                                                  |                                                         |                            |                               |            |

![](_page_13_Picture_0.jpeg)

■上の画面はホスト(主催者)が配信準備をしている状態です。準備が完了するまでお待ちください。

#### 入室後の操作

![](_page_14_Picture_1.jpeg)

■入室しますと表示名が「座長・演者・審査員」となっていますので「参加者」ボタンを押し、ご自身の名前を「【座長】○○ ○○」または「【演者】■■ ■■」「【審査員】▲▲ ▲」の形式で、漢字の氏名に修正してください。「参加者>詳細>名前の変更」の順にクリックしてください。

![](_page_14_Figure_3.jpeg)

### Zoom の操作

■基本画面操作

■ギャラリービュー 発言できる参加者が全て表示されます。

![](_page_15_Picture_3.jpeg)

#### ■マイク・カメラの操作

![](_page_16_Figure_1.jpeg)

- ■「発言する時」以外は、必ず音声マイクをミュートしてください。音声のハウリング等の原因となり、視聴者が聞き取りにくくなります。座長の先生は、演者の先生がミュート解除を忘れている場合、ミュートを解除するようお声がけください。
- ■演者の先生は発言時はビデオ(カメラ)についても、必ずミュートを解除してください。座長の先生もご発言中はカメ ラを ON にしていただきますようお願いいたします。

#### ■画面の共有

![](_page_17_Picture_1.jpeg)

■「画面を共有」ボタンをクリックするとウィンドウが開き、実行しているアプリケーションまたはデスクトップを選択して視聴参加者や座長と画面を共有できます。もう一度クリックすると共有画面を閉じる事ができます。

| 000                                                                           | Zoom≋                                          | ーティング                            |                              |                |
|-------------------------------------------------------------------------------|------------------------------------------------|----------------------------------|------------------------------|----------------|
| ۰                                                                             |                                                |                                  |                              | ×**            |
| •                                                                             | ×-522 1                                        | <b>は細 ファイル</b>                   |                              |                |
| Desktop 1                                                                     | Desktop 2                                      | *71 - *                          | 。<br>iPhone/iPad (AirPlay使用) |                |
| iPhone/iPad (ケーブル使用)                                                          | Google Chrome - [Getting Started               | Adobe Photoshop 2021 - 1369,1.jp | Creative Cloud - unknown     |                |
| Wrike - Wrike                                                                 |                                                |                                  |                              |                |
| <ul> <li>コンピューターの音声を共有</li> <li>シュート</li> <li>ビディの原始</li> <li>セキュリ</li> </ul> | ビデオクリップに対して画面共有を最適化<br>ま:1 へ 単<br>その時 デャット 高級の | 2 ^ ② CC<br>のR前 レコーディング 9番 オレイ・  |                              |                |
|                                                                               |                                                |                                  |                              |                |
|                                                                               |                                                | ■共有したいフ<br>を選択                   | アイル                          | クリックして<br>画面共有 |

![](_page_18_Picture_0.jpeg)

![](_page_18_Picture_1.jpeg)

■Q&Aボタンをクリックすると、視聴参加者からの質問を見ることができます。再度クリックすると画面を閉じることができます。

![](_page_18_Figure_3.jpeg)

■ Q&A ボタンをクリックすると、上のような画面が表示されます。「開く」を押すと質問が表示されます。Q & A 機能による質問は座長・演者・審査員のみ見ることができます。

●座長の先生へ

質問を選択して、演者に「音声」で質問してください。

●演者の先生へ

質問への回答は「音声」でお願いします。「ライブで回答」「回答を入力」は使用しないでください。

![](_page_18_Picture_9.jpeg)

■質問が未読状態の場合は、上のように表示されます。

#### ■セッション終了・退室

| 0.0                                                                       |  |
|---------------------------------------------------------------------------|--|
| 座長(仮)                                                                     |  |
|                                                                           |  |
| EL- <u>F. 1994088</u> Elysti                                              |  |
| ミーティングを退出                                                                 |  |
| <ul> <li>E-ディングを通出</li> </ul>                                             |  |
| このミーティングから退出しますか?                                                         |  |
| <ul> <li>Zoom にフィードバックを送信します</li> <li>ミーティングを設出</li> <li>キャンセル</li> </ul> |  |

■セッション終了時にログアウトする、あるいは他のセッションを視聴する場合は、ご自身で退出操作をお願いいたします。

#### ■マイク・スピーカー

- ・事前に Zoom のオーディオ設定でマイク、スピーカーをテストし、音量を確認してください。
- ・Zoomの音量の他に、PC本体の音量設定も確認してください。
- ・PC 内蔵のマイク、スピーカーでも可能ですが、ハウリングやエコーなどトラブルが発生しやすいため、Web 会議用のマ イク、スピーカー、ヘッドセット(マイク付きヘッドフォンなど)を利用することを推奨いたします。

■カメラ

・発表・質疑応答の際、PC 内蔵の Web カメラまたは外付けの Web カメラでご自身の映像を参加者(視聴者)に配信いた します。Web カメラのご用意およびスイッチを ON にした状態でご参加ください。

■ディスプレイ

・デスクトップ、ノートいすれの場合も「シングルディスプレイ」をご使用ください。サブディスプレイは使用しないようにお願いします。

#### ■接続機器の準備

- •Zoom は Windows、Mac に対応しています。サポートされている利用可能な機器(OS のバージョン等を)ご確認ください。 詳細は「Zoom」ホームページの「Zoom ヘルプセンター>始めに>デスクトップ」の項をご参照ください。(PC 利用の場合)
- ・Zoom はモバイル端末(スマートフォン、タブレット)にも対応していますが、PC のご利用を推奨いたします。
- ・PCは処理能力の高い機器(CPU:Corei5 2.6GHz以上、実装メモリー 8GB以上)を使われる事を推奨いたします。また 電源アダプターを必ずお使いください。(電力消費量が大きいので、バッテリー残量に注意が必要です)
- ・ブラウザで Zoom をお使いの場合は Google chrome を推奨いたします。(基本的にはアプリをダウンロードしてお使い ください)

■発表データ

- ・口演発表に用いるスライドデータは、通常開催の際と同様に PowerPoint または Keynote にて作成してください。発表時 間内に収まれば、スライド枚数に制限はありません。
- ・スライド作成は16:9または4:3で作成してください。(推奨16:9)
- ・発表スライドはできるだけ大きな文字で作成してください。
- ・アニメーション、スライド画面の切り替えなどは通常通りご使用いただけます。
- ・動画再生などは、予め ZOOM 上で動作確認を行ってください。
- ・発表の際、ご自身や参加者(視聴者)の通信環境により、動画が乱れる(コマ落ちする、フリーズする)場合があります。
   ・急な動作を行うと、画質が著しく低下します。ゆっくりと動作を行うなどご配慮をお願いいたします。